# SIChain Node Installation Guide for MacOS

1. Prerequisites

- 2. Configure config.json
- 3. Start the Node
- 4. Initialize Keystore
- 5. Open the Keystore
- 6. Create a New Address
- 7. List All Addresses
- 8. Decode Wallet Address
- 9. Obtain Test TOL from Faucet
- 10. Final Testing and Service Verification
- 11. Supporting Resources

# 1. Prerequisites

- 1. Install Visual Studio Code: This will simplify file management and command execution.
  - https://code.visualstudio.com/
- 2. Open **SIChain\_node** in Visual Studio Code:
  - Open Visual Studio Code.
  - Create folder ~/SIChain\_node .
  - Use File > Open Folder to navigate to and open ~/SIChain\_node.
- 3. Download the SIChain Node for macOS:
  - Go to SIChain Node Download Page.
  - Download the macOS version of the SIChain node binary, extract it and move it to ~/SIChain\_node.
- 4. Install Homebrew (if not already installed):
- In terminal check if Homebrew is installed:

```
brew --version
```

• If you see "command not found", install Homebrew using:

/bin/bash -c "\$(curl -fsSL https://raw.githubusercontent.com/Homebrew/i nstall/HEAD/install.sh)"

- Follow the on-screen instructions.
- Verify the installation:

brew doctor

5. Install grpcurl :

brew install grpcurl grpcurl --version

# 2. Configure config.json

- 1. In Visual Studio Code, open config.json.
- Update the configuration to match the following (note that only keys\_file\_path and secrets\_path should be adjusted):

```
{
    "client_api_endpoint": "0.0.0.0:9200",
    "master_node_client_api_endpoints": ["masternode.testnet.tolar.io:80"],
    "blockchain_explorer_client_api_endpoints": ["explorer.testnet.tolar.io:9876"],
    "key_store": {
        "keys_file_path": "/Users/$(whoami)/SIChain_node/keystore/keys.info",
        "secrets_path": "/Users/$(whoami)/SIChain_node/keystore/keys"
    },
    "max_grpc_threads": 100,
}
```

```
"minimum_gas_price": "100000000000",
    "network_id": 2
}
```

- 1. Create the keystore Folder:
  - Go to ~/SIChain\_node , create a new folder called keystore .

## 3. Start the Node

#### 1. Open a Terminal in Visual Studio Code:

• In Visual Studio Code, go to View > Terminal to open a terminal window.

#### 2. Start the Node:

• Grant execution permissions (if needed):

chmod +x thin\_node\_bin

• Run the following command in the terminal to start the node:

```
./thin_node_bin --config_path=/Users/$(whoami)/SIChain_node/config.json
```

#### 3. Verify the Node is Listening on Port 9200:

- Check Listening Port:
  - Open a new terminal tab in Visual Studio Code, or a separate terminal, and run:

netstat -an | grep 9200

• Confirm that port 9200 is in LISTENING status.

## 4. Initialize Keystore

1. Create create\_keystore.json :

• In Visual Studio Code, create a file

named create\_keystore.json in ~/SIChain\_node with the following content:

```
{
"master_password": "your_master_password"
}
```

#### 2. Run the Command to Create the Keystore:

• In the terminal, execute:

```
grpcurl -plaintext -d @ 127.0.0.1:9200 tolar.proto.AccountService/Crea te < ~/SIChain_node/create_keystore.json
```

## 5. Open the Keystore

To open the keystore, use the following command:

grpcurl -plaintext -d @ 127.0.0.1:9200 tolar.proto.AccountService/Open < ~/SI Chain\_node/create\_keystore.json

## 6. Create a New Address

- 1. Create create\_address.json :
  - In Visual Studio Code, create a file named create\_address.json in ~/SIChain\_node with this content:

```
{
    "name": "TestnetAccount",
    "lock_password": "TestnetPassword",
    "lock_hint": "TestnetHint"
}
```

#### 2. Generate a New Address:

• Run the following command to create a new address:

grpcurl -plaintext -d @ 127.0.0.1:9200 tolar.proto.AccountService/Crea teNewAddress < ~/SIChain\_node/create\_address.json

## 7. List All Addresses

To list all addresses in the keystore, use:

```
grpcurl -plaintext -d "{}" 127.0.0.1:9200 tolar.proto.AccountService/ListAddres ses
```

## 8. Decode Wallet Address

If the addresses are returned in Base64 format, you can use <u>Base64 Decode</u> to decode them to a human-readable hexadecimal format.

• Create a file in ~/SIChain\_node named wallet\_address.txt and save your decoded wallet address.

# 9. Obtain Test TOL from Faucet

- Open the SIChain Testnet Faucet: https://tolar.io/testnet-faucet
- Copy your **decoded wallet address** from wallet\_address.txt .
- Paste it into the faucet form and request tokens.
- Visit: Explorer
- Enter your **decoded wallet address** to check the latest transactions and balance.

# **10. Final Testing and Service Verification**

### **Check Blockchain and Network Services**

- 1. Get Latest Block:
  - Create a file get\_latest\_block.json in ~/SIChain\_node with {} as content.

• Run:

grpcurl -plaintext -d @ 127.0.0.1:9200 tolar.proto.BlockchainService/G etLatestBlock < ~/SIChain\_node/get\_latest\_block.json

```
{
    "blockIndex": "2667530",
    "hash": "MzIxNWZhZTQxOTVIM2JmODIwMmI3NDc1ZDM10WM00DI
yNWM10TAxY2YwNjcwZTkyYzY1N2ZjZDk4Nzg1YjY0Zg==",
    "previousBlockHash": "Y2E0ZjBIZTAyZGU2ZmJkMjg4ZjI5OThhOThk
NTM0NjA3NzIwNmZIOThINjE3YWZjMjczOWU00DY1YzdkOWNhZg=
=",
    "confirmationTimestamp": "1724251098717"
}
```

## 2. NetworkService Tests:

Check Peer Count:

```
grpcurl -plaintext -d "{}" 127.0.0.1:9200 tolar.proto.NetworkService/Pe erCount
```

```
{
"count": "1"
}
```

Check if Node is a Masternode:

grpcurl -plaintext -d "{}" 127.0.0.1:9200 tolar.proto.NetworkService/Is MasterNode

{
}

(An empty object if the node is not a masternode, or specific masterno de information if it is.)

Get Number of Masternodes:

grpcurl -plaintext -d "{}" 127.0.0.1:9200 tolar.proto.NetworkService/Ma sterNodeCount

```
{
"count": "1"
}
```

Get Maximum Peer Count:

```
grpcurl -plaintext -d "{}" 127.0.0.1:9200 tolar.proto.NetworkService/Ma xPeerCount
```

```
{
"count": "42"
}
```

## **11. Supporting Resources**

- Official Documentation:
  - Tolar Official Website: The central hub for all information related to Tolar HashNET, including news, documentations, updates, and links to official resources.
- GitHub Repositories:
  - Tolar-HashNET GitHub: The official GitHub organization for Tolar HashNET, hosting various repositories related to Tolar, including source code, libraries, and tools for developers.

- Tolar-HashNET Web3.js: A JavaScript library for interacting with the Tolar blockchain, allowing developers to build decentralized applications (dApps) that communicate with the Tolar network.
- Tolar-HashNET Web3j: A Java library for integrating Java-based applications with the Tolar blockchain, providing tools for interacting with smart contracts and blockchain data.

#### • Web Wallet and Tolar Scanner:

- Tolar Testnet Faucet: A tool for developers to obtain test TOL tokens for use on the Tolar testnet, useful for testing transactions and smart contracts without using real funds.
- **Tolar Explorer (Testnet):** An online blockchain explorer for viewing and monitoring transactions, blocks, and accounts on the Tolar testnet.
- gRPC API Documentation:
  - gRPC API Documentation: Detailed documentation on the available gRPC API endpoints for interacting with the Hashnet blockchain. This documentation is essential for developers implementing blockchain interactions such as account management, transactions, and network operations.